# Алгоритм работы в интернет-каталоге «Комплектование.py»

в практике текущего комплектования библиотечных фондов

В России ежегодно выходит более ста тысяч наименований изданий. Свободно ориентироваться в документном потоке комплектатору помогают специальные инструменты – интернет-навигаторы.

Одним из эффективных общероссийских навигаторов является интернет-каталог Центра ЛИБНЕТ «Комплектование.ru». Проект «Комплектование.ru» является дополнением и развитием Сводного каталога библиотек России. Цель проекта – создание единой точки комплектования для библиотек. Интернет-каталог содержит актуальную информацию о наличии в продаже издательской продукции и возможности получения дополнительных услуг, необходимых для качественного информационного обслуживания читателей. По объему это один из самых крупных совокупных ресурсов, доступных для открытого использования, ресурс для прямого профессионального общения всех участников рынка - библиотекарей, издателей, книгораспространителей.

Преимущества данного интернет-навигатора: удобный поиск, полнота информации об изданиях, возможность автоматического формирования списка для заказа и дальнейшей работы со сформированным списком.

Сформированный заказ можно использовать:

- при подготовке проведения госзакупок в соответствии с Федеральным законом № 94-ФЗ «О размещении заказов на поставки товаров, выполнение работ, оказание услуг для государственных и муниципальных нужд»;
- для передачи авторизованным партнерам Центра Либнет, гарантирующим прием и выполнение заказа (Некоммерческий Фонд «Пушкинская библиотека», Издательский дом «Инфра-М», Фирма «Гранд», Центральный коллектор библиотек «Бибком»);
- для передачи другому, в том числе региональному, поставщику.

## Внимание!

- ✓ «Комплектование.py» информационный ресурс с возможностью формирования заказа (не является поставщиком и не выполняет заказов)
- ✓ Работа с каталогом, отбор документов и формирование заказа не означает, что ваш заказ автоматически принимается к исполнению
- ✓ Выбор поставщика изданий остается за библиотекой

Задача данного материала – представить в кратком виде совокупность действий пользователя в процессе работы с каталогом по поиску и отбору необходимых для библиотеки документов.

## 1. Варианты доступа:

> доступ к интернет - каталогу предоставляется на сайте проекта

www.komplektovanie.ru

баннер проекта, предоставляющий возможность доступа, размещен на сайтах Национальной библиотеки Республики Карелия и НИБЦ ЛИБНЕТ

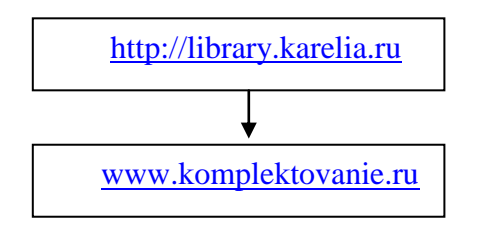

**2. Интерфейс поиска** сделан в основном по аналогии со Сводным каталогом библиотек России в свободном доступе. Поисковая система интернет - каталога удобна в работе и позволяет вести поиск и отбор изданий по различным параметрам:

автору, заглавию, издательству, продавцу, издательской серии, ISBN, предметным рубрикам

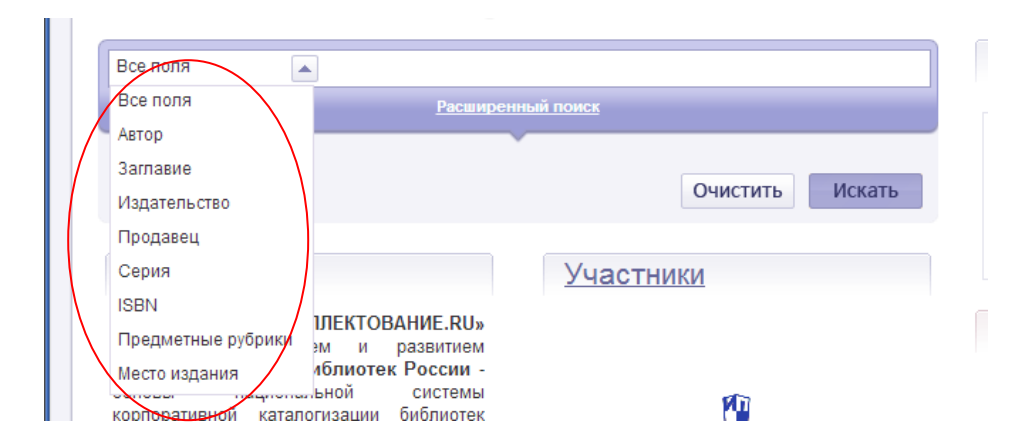

При этом можно воспользоваться «словарным поиском»:

| Автор | • |                          | $\subset$ | Словарь |  |
|-------|---|--------------------------|-----------|---------|--|
|       |   | <u>Расширенный поиск</u> |           |         |  |
|       |   | ×                        |           |         |  |

Также система предоставляет возможность:

- свободного контекстного поиска,
- просмотра поступлений в каталог за любой промежуток времени,
- поиска с помощью торгового классификатора.

#### 3. Поиск с использованием классификатора

3.1. При поиске документов определенного вида, конкретной отрасли знания, жанровой направленности можно воспользоваться помощью классификатора.

Выбираем оператор объединения категорий классификатора (по умолчанию - 'ИЛИ'):

| 🐑 Рубрикатор    | ИЛИ 🛋 |
|-----------------|-------|
| 🔟 Книги - 35344 | ИЛИ   |
| 剩 Аудио - 291   |       |

Можно раскрыть раздел классификатора, кликнув мышкой по иконке:

|                  | 👻 Рубрикатор                     | или 🖵 |
|------------------|----------------------------------|-------|
|                  | Книги - 35344                    |       |
| $\left( \right)$ | Музыка - 3                       |       |
|                  | Аудиокниги - 264<br>Н Видео - 89 |       |
|                  | Софт - 409                       |       |

Для выбора нужного термина нужно кликнуть по нему,

| 🖳 Рубрикатор           | или 🖵 |
|------------------------|-------|
| <u>Ш Книги - 35344</u> |       |
| A 100 - 291            |       |
| 📄 Музыка - З           |       |
| 🧰 Аудиокниги - 264     |       |

и он добавится к поисковому выражению.

#### Например, в разделе КНИГИ:

| Все поля 💌<br>Расширенный                                                                                                    | поиск            | Рубрикатор         И           М         Книги - 64160                                                                                                    |
|----------------------------------------------------------------------------------------------------|------------------|----------------------------------------------------------------------------------------------------|
| <u>Я ищу:</u><br>Книготорговый классификатор Книги И Фольклор                                                                                                    | Очистить Искать  | <ul> <li>Общественные науки. Право. Экономика - 15536</li> <li>Естественные науки. Математика - 1826</li> <li>Прикладные науки. Техника. Сельское хозяйство -<br/>3376</li> </ul>                                                                                                    |
| <u>О проекте</u>                                                                                                    | Участники        | <ul> <li>Медицина. Здоровье - 2813</li> <li>Воспитание. Образование. Педагогика - 11053</li> <li>Лом. Быт. Спорт. Туризм - 3335</li> </ul>                                                                                                    |
| Проект «КОМПЛЕКТОВАНИЕ.RU»<br>является дополнением и развитием<br>Сводного каталога библиотек России -<br>основы национальной системы<br>корпоративной каталогизации библиотек<br>(www.nilc.ru).<br>Основной задачей Проекта является<br>предоставление 130 тысячам российских<br>библиотек и другим пользователям<br>свободного доступа к полному,<br>актуальному, иллюстрированному и | HEATERDECKHR DOM | <ul> <li>Дол. ран. силот. тутиан 5555</li> <li>Художественная литература - 2010</li> <li>Фольклор - 299</li> <li>Проза. Сборники произведений разных жанров -<br/>6383</li> <li>Поззия. Драматургия - 670</li> <li>Историческая и приключенческая литература -<br/>1420</li> <li>Детектив - 3565</li> </ul> |

Повторный щелчок по отмеченному термину снимет подсветку и удалит термин из поискового выражения.

Сформировав поисковое выражение, нажимаем кнопку «Искать».

Можно изменить запрос, убрав из поискового выражения выбранный ранее раздел классификатора, добавив к поиску одну или несколько областей поиска или изменив поисковую строку. После изменения поискового выражения нажимаем на кнопку «Искать».

3.2. Классификатор можно использовать для уточнения «поискового выражения» при поиске документов по другим параметрам.

**4.** Тематический запрос вводится в виде слова или нескольких рядом стоящих слов. Слова могут вноситься как полностью, так и «усеченными». При «усечении слова» отсутствующая часть букв заменяется знаком \* (звездочка). Усечение может быть справа («книг\*»), слева («\*чение»), справа и слева («\*ключ\*»), а также в середине слова («т\*нель»).

| Запрос вводится | B | поисковом | поле: |
|-----------------|---|-----------|-------|
|-----------------|---|-----------|-------|

| Все поля                           | <b>Патриот</b> *         |  |
|------------------------------------|--------------------------|--|
|                                    | <u>Расширенный поиск</u> |  |
| <u>Я ищу:</u><br>Все поля патриот* | •                        |  |

4.1. Можно задать ограничение поиска по «Году публикации» и «Периоду внесения в каталог», из КТК (книготорговая классификация) выбрать вид издания.

Запрос отобразится в поле «Я ищу»:

| ń                                                                                                    | О ПРОЕКТЕ                                                    | ИЗДАТЕЛЯМ                                                     | БИБЛИОТЕКАМ                                                  | УЧАСТНИКИ                                                                             | СТАТИСТИКА                                                               | ФОРУМ                                                                                         | новости              | ×              |
|----------------------------------------------------------------------------------------------------|--------------------------------------------------------------|---------------------------------------------------------------|--------------------------------------------------------------|---------------------------------------------------------------------------------------|--------------------------------------------------------------------------|-----------------------------------------------------------------------------------------------|----------------------|----------------|
| <b>к</b> дмплі                                                                                              | EKTÒBA                                                       | HNE <sub>®</sub> R                                            | U                                                            |                                                                                       | Jan Harris                                                               | СТОРИЯ ЗАКАЗОВ                                                                                | <b>a</b>             | СПИСОК ЗАКАЗОВ |
| Все поля                                                                                                    | 👻 патри                                                      | от*                                                           |                                                              |                                                                                       |                                                                          | 👻 Рубр                                                                                        | оикатор              | ИЛИ 🖵          |
| Год публикации<br>Период<br>внесения в катало<br><u>Я ищу:</u><br>Все поля патриот <sup>4</sup><br>20130604 | с по<br>г с 01.01.2<br>Книготорговый                         | 2011 по<br>простой<br>классификатор                           | Есть в продаже<br>04 . 06 . 2013<br>поиск<br>Книги Период вн | Инонь 20<br>Пн Вт Ср Чт<br>3 4 5 6<br>10 11 12 13 1<br>17 18 19 20 2<br>24 25 26 27 2 | X<br>13 + -<br>Tr C6 Bc<br>1 2<br>7 8 9<br>4 15 16<br>1 22 23<br>8 29 30 | <ul> <li>Книги - 64:</li> <li>Аудио - 80:</li> <li>Видео - 104</li> <li>Софт - 896</li> </ul> | <b>147</b><br>9<br>4 |                |
| <u>Вы искали:</u> (Все по<br>(Период внесения<br>Найдено записей: 2                                         | ля: патриот*) И (Кі<br>в каталог: с 2011(<br>2               | ниготорговый кл<br>0101 по 20130604)                          | ассификатор: Книг                                            | и) И Сорти                                                                            | ровать по:                                                               |                                                                                               |                      |                |
| 1. Иванов,<br>Деревянный хле<br>АСТ : Астрель, 2<br>библиотека).                                            | , <b>Альберт Анат</b><br>б : повести и ра<br>010 (макет 2011 | г <b>ольевич (1938</b><br>ссказы / Альбеј<br>) 286 с. : ил. ; | <b>-).</b><br>от Иванов ; худох<br>; 21 см (Гражда           | к. Н. Беланов<br>анско-патриотичн<br>Э Добави                                         | Москва :<br>еская<br>ть в заказ                                          |                                                                                               |                      |                |

\*Возможность осуществлять поиск «по периоду внесения в каталог» является важным инструментом для систематического просмотра новинок издательского рынка

Задав параметры поиска, нажимаем на кнопку «Искать».

4.2. Результаты поиска можно отсортировать по одному из параметров: Году публикации, Автору, Заглавию

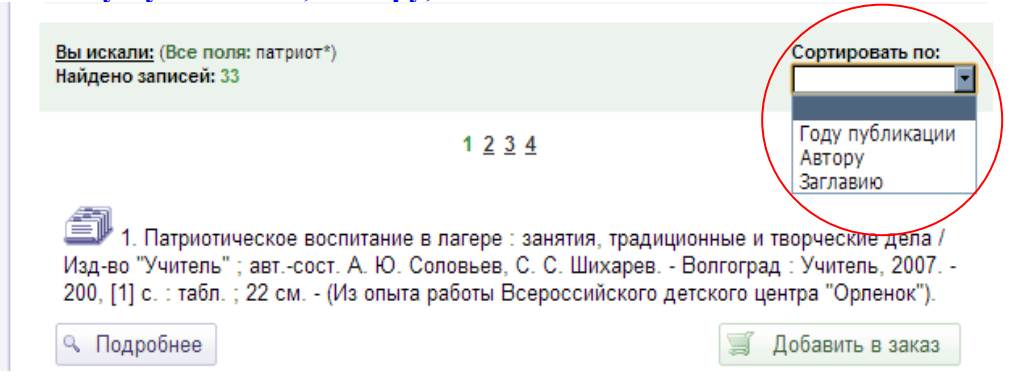

## Пример тематического поиска :

Ищем книги по здоровому образу жизни

период внесения в каталог - с 01 января 2010 г. по 01 июня 2013 г.

## • 1-й вариант:

Набираем в поисковом поле **«здоров»**, из КТК выбираем **«книги»**, задаем **«период внесения в каталог»** (можно ограничить отбор годами публикаций).

В данном случае поиск будет осуществляется <u>по точному соответствию</u> заданному поисковому выражению. Слово «здоров», в том виде как внесено, будет присутствовать или в описании найденного документа, или в тематической рубрике, или в аннотации.

Результат: найдено 6 документов.

| Год публикация с по Есть в продаже<br>Период<br>внесения в каталог с 01. 01. 2010 по 01. 06. 2013 по<br>Простон поиск<br>Я ищу:<br>Все поля здоров Книготорговый классификатор Книги Период внесения в каталог с 20100101 по<br>20130601<br>Очистить Искать<br>Вы искали: (Все поля: здоров) И (Книготорговый классификатор: Книги) И (Период Сортировать по: | Все поля 🕞 здоров                                                                                                    | 👻 Рубрикато                                               |
|----------------------------------------------------------------------------------------------------|----------------------------------------------------------------------------------------------------|-----------------------------------------------------------|
| Простои полек<br>Я ищу:<br>Все поля здоров Книготорговый классификатор Книги Период внесения в каталог с 20100101 по<br>20130601<br>Очистить Искать<br>Вы искали: (Все поля: здоров) И (Книготорговый классификатор: Книл!) И (Период Сортировать по:                                                                                                    | Год публикации с по С Есть<br>Период<br>внесения в каталог с 01.01.2010 по 01                                                | в продаже 🔟 Книги - 64160<br>. 06 . 2013 📖 Видео - 104    |
| Вы искали: (Все поля: здоров) И (Книготорговый классификатор: Книги) И (Лериод Сортировать по:                                                                                                    | <u>Я ищу:</u><br>Все поля здоров Книготорговый классификатор Книги<br>20130601                                               | Софт - 896                                                |
|                                                                                                    | Вы искали: (Все поля: здоров) И (Книготорговый классиф                                                                       | икатор: Книги) И (Период Сортировать по:                  |
| APTODY                                                                                                    | 1. Узунян, Лира Гайказовна.<br>Берегите почки! : рекомендации нефролога / Л.Г. Уз<br>118, [1] с. ; 14 см. (- (Будь здоров!). | Автору<br>Заглавию<br>зунян Ростов-на-Дону : Феникс, 2009 |
|                                                                                                    | 🔍 Подробнее                                                                                                    | 🛒 Добавить в заказ                                        |

## • 2-й вариант:

Набираем в поисковом поле слово **здоров** как усеченное, т.е. со звездочкой - **«здоров\*»**, остальные условия оставляем прежними.

В этом случае поиск будет расширенным - по контексту, количество найденных документов по соответствию заданной теме – больше.

# Результат: найдено 258 документов.

| Все поля                                                                                                    | 🚽 здоров*                                                                                                    |                                                                                                    |                                                        |                                                                                                    |              | Рубрикато              |
|----------------------------------------------------------------------------------------------------|----------------------------------------------------------------------------------------------------|----------------------------------------------------------------------------------------------------|--------------------------------------------------------|----------------------------------------------------------------------------------------------------|--------------|------------------------|
| Год публикации                                                                                                    | спо                                                                                                    | 🗹 Есть в продаже                                                                                                    |                                                        |                                                                                                    | Ш Кн         | иги - 64160            |
| Период<br>внесения в катал                                                                                                    | or 01.01.2010                                                                                                    | по 01.06.2013<br>Простой поиск                                                                                                    |                                                        |                                                                                                    | 📦 Ау<br>🗐 Ви | дио - 809<br>део - 104 |
|                                                                                                    |                                                                                                    |                                                                                                    |                                                        |                                                                                                    | 📃 🔛 Co       | фт - 896               |
| Все поля здоров*<br>20130601                                                                                                    | Книготорговый классиф                                                                                                    | икатор Книги Период в                                                                                                    | несения в кат                                          | алог с 20100101 по<br>ъ Искать                                                                                |              |                        |
|                                                                                                    |                                                                                                    |                                                                                                    |                                                        |                                                                                                    |              |                        |
|                                                                                                    |                                                                                                    |                                                                                                    |                                                        |                                                                                                    |              |                        |
| <u>Вы искали:</u> (Все по<br>(Период внесения<br>Пайдено записей:                                                                                                    | оля: здоров <sup>*</sup> ) И (Книготорго<br>н <u>е кат</u> алог: с <b>20100101</b> по 2<br>258                                                                                                    | овый классификатор: Кни<br>0130601)                                                                                                    | ги) И С                                                | ортировать по:                                                                                                |              |                        |
| Вы искали: (Все пи<br>(Период внесения<br>Пайдено записей:                                                                                                    | оля: здоров*) И (Книготорго<br>1 в каталог: с 20100101 по 2<br>258<br>1 <u>2 3 4 5</u>                                                                                                    | овый классификатор: Книг<br>ко130601)<br>6 7 8 9 10 След. »                                                                                          | ги) И С                                                | ортировать по:<br>Оду публикации<br>Автору<br>Заглавию                                                        |              |                        |
| Вы искали: (Все пи<br>(Период внесения<br>Пайдено записей:<br>Пайдено записей:<br>Пайдено записей:<br>Пайдено записей:<br>Пайдено записей:<br>Очки профессор<br>профессора Оли<br>АСТ : Астрель ;<br>076077-0 (АСТ). | оля: здоров") И (Книготорго<br>1 <u>2</u> <u>3</u> <u>4</u> <u>5</u><br><b>1</b> <u>2</u> <u>3</u> <u>4</u> <u>5</u><br><b>5 Олег Павлович.</b><br>1 Панкова [[Текст] :] : в<br>ега Панкова : [100% зрей<br>: ВКТ, печ. 2011 219, | овый классификатор: Книг<br>10130601)<br><u>6 7 8 9 10 След. »</u><br>осстановление зрения п<br>ния за 30 дней] / Олег Г<br>[1] с. : ил. ; 21 см (Св | пи) И С<br>по уникально<br>Панков Мос<br>нет здоровья) | ортировать по:<br>Тоду публикации<br>Автору<br>Заглавию<br>й технологии<br>жва ; Владимир :<br>ISBN 978-5-17- |              |                        |

- 4.3. Просмотр результатов поиска в каталоге осуществляется в два этапа:
- просмотр короткой информации в результатах поиска:

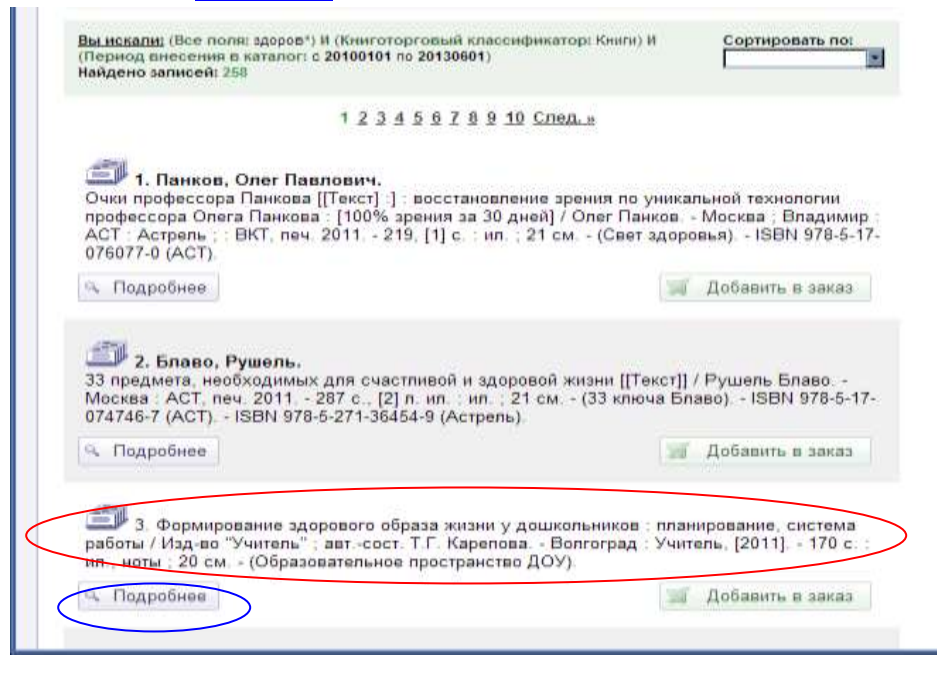

 Кликнув на кнопку «подробнее...» в результатах поиска, получаем возможность просмотра подробной информации, которая включает изображение обложки, полное библиографическое описание, аннотацию, оглавление книги, сведения о продавце и цене издания:

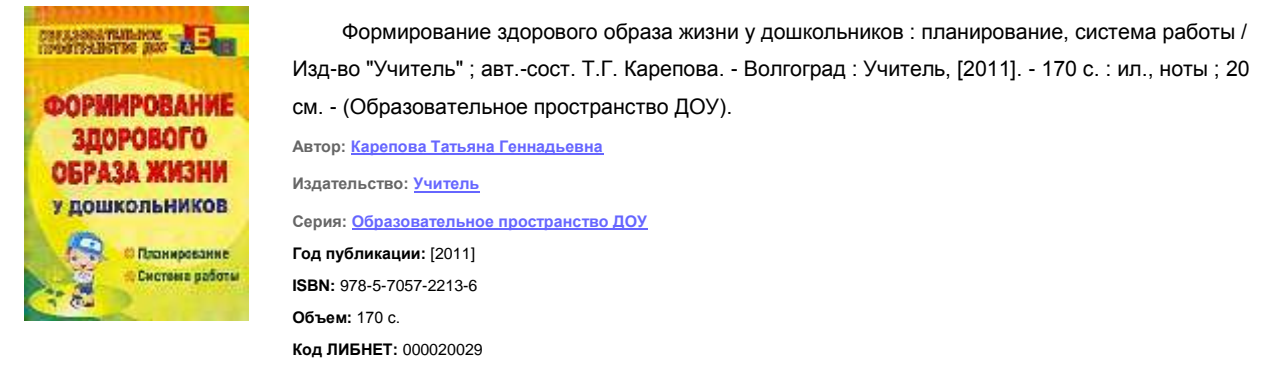

#### <u>Аннотация</u>

Детский сад должен и может стать "средой здоровья", где любая деятельность: учебная, спортивная, досуговая - способствует формированию у детей привычек и потребностей к укреплению своего здоровья. Предлагаемая система занятий по программе "Наша традиция - быть здоровыми", проект социально-личностного развития дошкольников помогут решить проблемы здоровьесбережения через использование игровых и двигательных методик, телесной терапии. Предназначено педагогам и руководителям дошкольных образовательных учреждений для создания устойчивой положительной мотивации к сохранению и укреплению здоровья дошкольников

| <u>Тематика</u> | <u>a</u>                                                                                                    |       |                 |                   |                    |      |                    |
|-----------------|----------------------------------------------------------------------------------------------------|-------|-----------------|-------------------|--------------------|------|--------------------|
| <u>Наличие</u>  |                                                                                                    |       |                 |                   |                    |      |                    |
| Продавец        | Адрес продавца                                                                                                    |       | Торговый<br>код | Наличие           | Дата<br>обновления | Цена | Заказ              |
| <u>Учитель</u>  | 400067, г. Волгоград, ул. К. Минина, 8а-21, Тел./ факс ( 84<br>42-11-58; 42-70-77, 42-70-46 e-mail: uchitel@avtlg.ru,<br>manuch@vlink.ru | 442)  | 882ю            | Есть в<br>продаже | 20130520           | 86,4 | 🛒 Добавить в заказ |
|                 |                                                                                                    | Закрн | JTb             |                   |                    |      |                    |

4.5. Для формирования заказа из отобранных документов, необходимо нажать на кнопку **«добавить в заказ»:** 

| 3. Формирование здорового об        | раза жизни у дошкольников : планирование, система  |
|-------------------------------------|----------------------------------------------------|
| работы / Изд-во "Учитель"; автсост. | Т.Г. Карепова Волгоград : Учитель, [2011] 170 с. : |
| ил., ноты; 20 см (Образовательное   | пространство ДОУ).                                 |
| 🔍 Подробнее                         | 🗐 Добавить в заказ                                 |

\* добавить документ к списку заказа можно как на этапе короткого просмотра, так и на этапе подробного просмотра.

#### 5. Работа с заказом.

5.1. Для просмотра документов в заказе надо нажать в верхней части экрана на кнопку «Список заказов»:

|     |    | O THPOEKTE                    | REQUATERISM | DISTRIBUTERAM | PSACTINING   | СТАТИСТИКА | 40PVM          | новости |  |
|-----|----|-------------------------------|-------------|---------------|--------------|------------|----------------|---------|--|
| ком | пл | КОМПЛЕКТОВАНИЕ <sub></sub> RU |             | inc 1         | OPHR SAKA308 |            | список заказов |         |  |

отобразится список документов, внесенных в заказ:

|            | Отм       | ечено: 5                  |                       | Сменить вид                                                                        | аспечатать 🗷 Выгрузить 🕋 Отпра                                                                   | звить                                                      | 🖋 Удалить       |                        |               | 15    |      |
|------------|-----------|---------------------------|-----------------------|------------------------------------------------------------------------------------|--------------------------------------------------------------------------------------------------|------------------------------------------------------------|-----------------|------------------------|---------------|-------|------|
|            |           |                           |                       | 34                                                                                 | (A3 № 210243 от 08.06.2013                                                                       |                                                            |                 |                        |               |       |      |
| 7          | Ne<br>n/n | Продавец                  | Торговый<br>код       | Профиль комплектования                                                             | Автор, заглавие издания                                                                          | ISBN /<br>ISSN                                             | Издательство    | Год<br>издания         | Переплет      | Цена  | вка. |
| 7          | 1         | Учитель                   | 882ю                  | 0411 Дошкольное воспитание                                                         | Формирование здорового образа<br>жизни у дошкольников, планирование,<br>система работы           | 978-5-<br>7057-<br>2213-6                                  | Учитель         | [2011]                 | Нет<br>данных | 86,4  | 1    |
| 7          | 2         | Учитель                   | 1103e                 | 0423 Методы, формы и<br>средства внеклассной и<br>внешкольной работы               | Культура здоровья школьников. 5-11<br>классы, комплексно-тематические<br>занятия                 | 978-5-<br>91651-<br>052-2                                  | Учитель         | [2011]                 | Нет<br>данных | 125,4 | 1    |
| 2          | 3         | Учитель                   | 1267e                 | 0423 Методы, формы и<br>средства внеклассной и<br>внешкольной работы               | Здоровьесберегающая деятельность.<br>планирование, рекомендации,<br>мероприятия                  | 978-5-<br>7057-<br>2354-6                                  | Учитель         | [2011]                 | Нет<br>данных | 107,6 | 1    |
| 9          | 4         | ИНФРА-М                   | 164500.01.01          | 030 Здравоохранение<br>Гигиена. Эпидемиология                                      | Медик В. А., Общественное здоровье и<br>здравоохранение. медико-<br>социологический анализ       | 978-5-<br>369-<br>00953-6<br>978-5-<br>16-<br>005059-<br>1 | РИОР<br>ИНФРА-М | 2012<br>(r.e.<br>2011) | переппет      | 799,9 | 1    |
| 7          | 5         | Учитель                   | 5350                  | 04381 Методика<br>преподавания информатики,<br>технологии, физкультуры, 1-4<br>кл. | Коляда Д. А., Комплексная программа<br>по сохранению и укреплению здоровья<br>мпадших школьников | 978-5-<br>7057-<br>3098-8                                  | Учитель         | 2012                   | Нет<br>данных | 165,6 | . 1  |
| TO<br>a cy | O: 5      | наименова<br>: 1284.89999 | ний<br>999999999 руб. |                                                                                    |                                                                                                  |                                                            |                 |                        |               |       |      |

В случае, если сумма заказа не устраивает, сформированный список можно увеличить или сократить:

- увеличить заказ, изменив количество экземпляров заказанных документов и (или) добавив в список новые документы;
- уменьшить заказ, изменив количество экземпляров заказанных документов и (или) удалив галочки напротив удаляемого названия документа.

Система автоматически пересчитает количество наименований и сумму окончательного заказа.

5.2. Заказ можно распечатать, выгрузить его в Excel или отправить по электронной почте.

|              | список      | ЗАКАЗОВ   |             |   |         |
|--------------|-------------|-----------|-------------|---|---------|
| ПСменить вид | Распечатать | Выгрузить | 💌 Отправить | 1 | Удалить |

5.3. Очистить список заказа можно, отметив все издания галочками и нажав кнопку «Удалить» (отметка в верхнем левом окошке отмечает одновременно галочками все названия в списке).

| Boero e chucket 5<br>Otwevenot 5 |          |          | Coreserto and appr |                                                                                    | Пока<br>[15                                                                                      | 006408                                                     |                 |                        |               |         |      |
|----------------------------------|----------|----------|--------------------|------------------------------------------------------------------------------------|--------------------------------------------------------------------------------------------------|------------------------------------------------------------|-----------------|------------------------|---------------|---------|------|
| _                                |          |          |                    | 34                                                                                 | (A3 № 210243 от 08.06.2013                                                                       |                                                            |                 |                        |               |         |      |
| 2                                | Ne<br>ma | Продявец | Торговья)<br>код   | Профиль комплектования                                                             | Автор, заглавне издачин                                                                          | 150H /<br>155N                                             | Надательство    | Год<br>издачини        | Repenser      | tieren. | Kon- |
| 7                                | 1        | Учитель  | 882ю               | 0411 Дошкольное воспитание                                                         | Формирование адорового образа<br>жизни у дошкольников, планирование,<br>система работы           | 978-5-<br>7057-<br>2213-6                                  | Учитель         | (2011)                 | Нет<br>данных | 86,4    |      |
| R                                | 2        | Ywnene   | 1103e              | 0423 Методы, формы и<br>средства внеклассной и<br>внешкопыной работы               | Культура адоровья школьников. 5-11<br>классы, комплексно-тематические<br>занятия                 | 978-5-<br>91651-<br>052-2                                  | Ywrene .        | (2011)                 | Нет<br>данных | 125,4   | 1    |
| R                                | 3        | y'urrens | 1267e              | 0423 Методы, формы и<br>средства внеклассной и<br>внешкольной работы               | Здоровьесберегающая деятельность,<br>планирование, рекомендации,<br>мероприятия                  | 978-5-<br>7057-<br>2354-6                                  | 3/mueue         | [2011]                 | Нет<br>данных | 107.6   | 1    |
| DE .                             | 4        | инфра-м  | 164500.01.01       | 030 Здравоохранение<br>Гилиена. Эпидемиолосия                                      | Медик В. А., Общественное здоровье и<br>здравоохранение, медихо-<br>социолопический анализ       | 978-5-<br>369-<br>00953-6<br>978-5-<br>16-<br>005059-<br>1 | РИОР<br>ИНФРАНІ | 2012<br>(T.e.<br>2011) | nepennet      | 799,0   | [ ]  |
| 2                                | 5        | y-erreme | 5350               | 04381 Методика<br>преподавания информатики,<br>технологии, физкультуры, 1-4<br>кл. | Коляда Д. А., Комплексная программа<br>по сохранению и укреплению здоровья<br>мпадших шкопьников | 979-5-<br>7057-<br>3098-8                                  | Учитель         | 2012                   | Нат<br>данных | 165,6   |      |

Заказ из базы данных будет удален полностью.

**6.** Более подробно ознакомиться с работой поисковой системы каталога можно, кликнув в верхней части экрана на кнопку **«Библиотекам»** и выбрав раздел **«Как сформировать заказ»:** 

| (омп)          | IEKTOBI       | ание <sub>®</sub> Ru |          | <u>~</u> | авторизация    | ঞ                    | СПИСОК ЗАКАЗОВ<br>ИСТОРИЯ ПОИСКОВ |
|----------------|---------------|----------------------|----------|----------|----------------|----------------------|-----------------------------------|
| Все поля       | ¥             |                      |          |          | Рубри          | катор                | или 👻                             |
| <u>Я ишу</u> : |               | - CALIFORNIA (SAMA)  | Очистить | Искать   | Общая          | БИБЛИОТЕ<br>информа  | КАМ                               |
| Библиот        | екам / Как сф | ормировать заказ     | -        |          | Б Как са       | рормироват<br>изация | n. 30K03                          |
| Как и          | искать? Про   | стой поиск           |          |          | 🗒 <u>Метод</u> | ическое об           | <u>еспечение</u>                  |

#### 7. Дополнительные сервисные возможности.

7.1. Аналог «личного кабинета» позволяет зарегистрированному пользователю:

- восстановить Заказ после прерывания сеанса связи

- просмотреть все ранее сделанные заказы и скорректировать Заказ на текущую дату. При просмотре ранее сделанных заказов, издания, отсутствующие в продаже на текущую дату, выделяются красным цветом. Для регистрации (получения логина и пароля) необходимо заполнить и отправить Анкету по e-mail

7.2. Раздел «В помощь комплектатору» включает:

- полезные ссылки на сайты с информацией о книгах (новинки, рейтинги, обзоры)
- ссылки на сайты наиболее популярных издательств, не являющихся участниками Проекта;
- методическое обеспечение процессов комплектования.

Подробная информация о дополнительных информационных услугах размещена на сайте проекта «Комплектование.ru».

Кореняк И.П., главный библиотекарь отдела формирования библиотечных фондов НБ РК тел.: 8 (8142) 76-61-24, e-mail: komp@library.karelia.ru